www.maharnet.com

Q

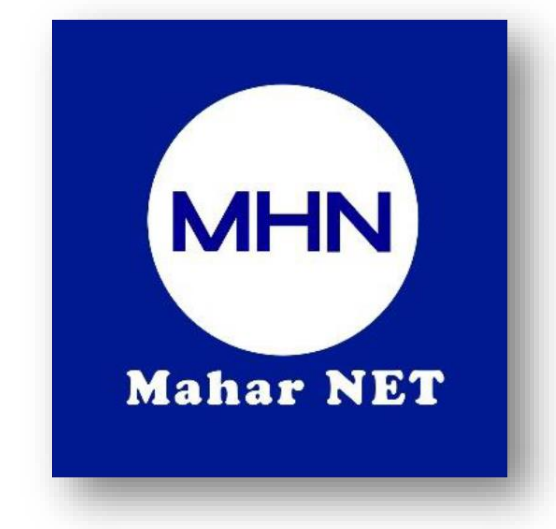

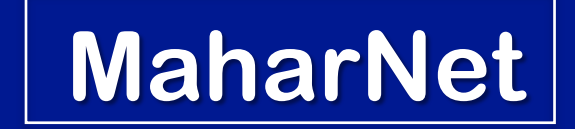

### How To Change WiFi Password

YGN Hot line : 09770333373

MDY Hot line : 09770333383

## ONU Model - HG8546M

# အဆင့်(၁) - မိမိဖုန်းမှ wifi ကိုဖွင့်ပြီး သက်ဆိုင်ရာ wifi name သို့ချိတ်ဆက်ပါ

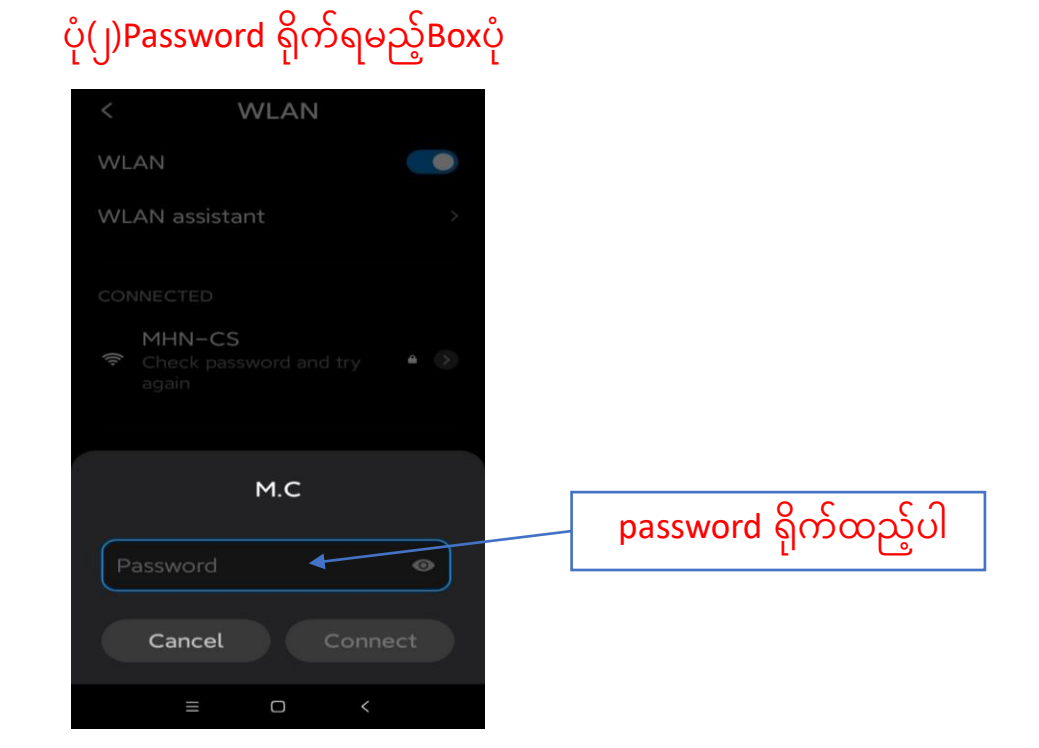

#### ပုံ(၁)Wifi စတင်ဖွင့်လျှင်ပေါ်သည့်ပုံ

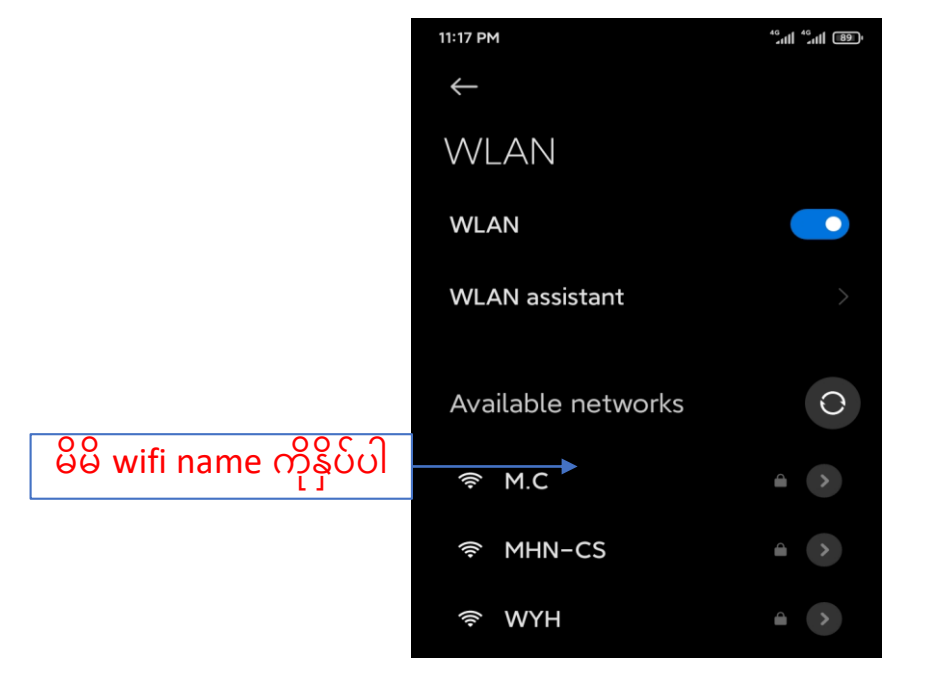

စာမျက်နှာ ၁/၆

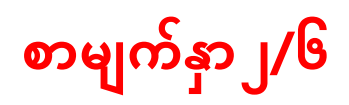

## <mark>အဆင့်(၂)-မိမိဖုန်းမှ</mark> Browser <mark>သို့သွားပါ</mark> Browser <mark>တွင် 192.168.100.1</mark> ကိုရိုက်ထည့်ပါ

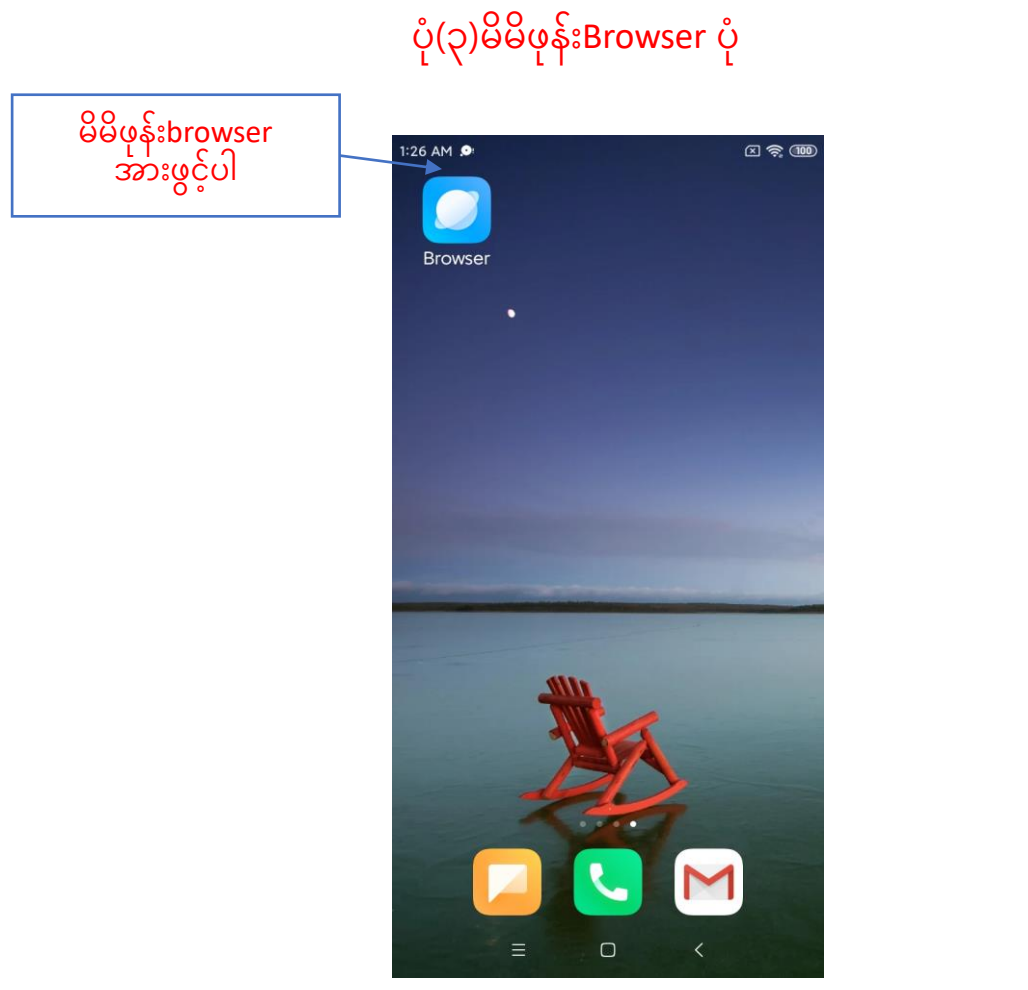

# 10:35 AM (© I) ເພີ້ອມປະປະທ No internet connection Browser တွင် 192.168.100.1 ເພື່ອ HG8546M 192.168.100.1 9 192.168.100.1

ပုံ(၄)Browserတွင် 192.168.100.1 ရိုက်ထည့်ထားသည့်ပုံ

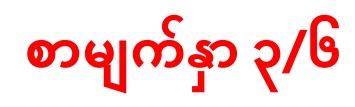

Browser တွင် 192.168.100.1ရိုက်ထည့်ပြီး ONU Login page ပေါ်လာပါလိမ့်မည် ထိုသို့ပေါ်လာပါက username တွင် <mark>root</mark> ကိုရိုက်ပါ password တွင် <mark>adminHW</mark> ကိုရိုက်ပြီ<mark>း login Box</mark> ကိုနှိပ်ပါ

```
ပုံ(၅)ONU Login page ပေါ်လာပုံ
```

ပုံ(၆)User name နှငို Password ရိုက်ထည့်ထားသည့်ပုံ

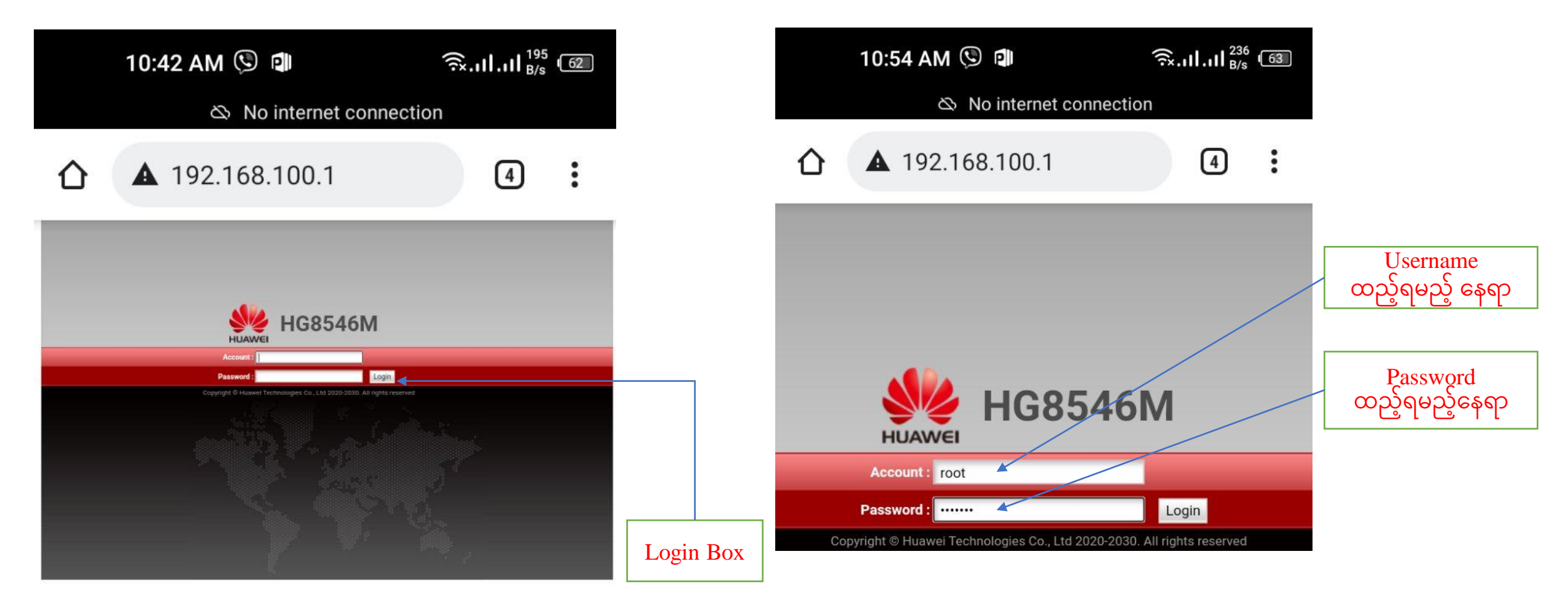

# စာမျက်နှာ ၄/၆

အဆင့်(၃)Login ကိုနှိပ်ပြီးပါက ONU ထဲသို့ရောက်ရှိသွားပါမည် ထိုသို့ပေါ်လာပြီးပါက WLAN Tag သို့သွားပါ

| <b>ບໍ</b> (                         | WLAN tag                                                 |                                                                                                    | ပုံ(၈) Page မှ WLAN tag သို့ ဝင်ထားသည့်ပုံ |                                             |                     |                                                                                                    |                                                                       |                                                                                          |                                                                      |                                        |
|-------------------------------------|----------------------------------------------------------|----------------------------------------------------------------------------------------------------|--------------------------------------------|---------------------------------------------|---------------------|----------------------------------------------------------------------------------------------------|-----------------------------------------------------------------------|------------------------------------------------------------------------------------------|----------------------------------------------------------------------|----------------------------------------|
| C A https://10.204.7.9:             | 80/index.asp                                             |                                                                                                    | Logout                                     | HUAWEI                                      | HG854<br>Status WAN | 6M<br>LAN IPv6 WLAN Secur                                                                                | ity Route Forward                                                     | Rules Network Applicatio                                                                 | n Voice System                                                       | Logout                                 |
| HUAWEI Status WAI                   | N LAN IPv6 WLAN Securi                                   | ity Route Forward Rules Network Application Voice System Too                                              | ls                                         | WLAN Basic Configu<br>WLAN Advanced Con     | ration '            | WLAN > WLAN Basic Configura                                                                              | tion                                                                  |                                                                                          |                                                                      | _                                      |
| VAN Information                     | Status > Device Information On this page, you can view t | basic device information.                                                                                 |                                            | Automatic WiFi Shute<br>WiFi Coverage Manag | Jown<br>gement      | On this page, you can set b:<br>Caution:<br>1. Wireless network service<br>2. It is recommended that you | asic WLAN parameter<br>s may be interrupted t<br>ou use the WPA2 or W | s(When the WLAN function i<br>emporarily after you modify \<br>PA/WPA2 authentication mo | s disabled, this pag<br>vireless network pa<br>le for security purpo | e is blank).<br>rameters.<br>Ises.     |
| th Port Information                 | Device Type:                                             | HG8546M                                                                                                   |                                            |                                             |                     | 🗹 Enable WLAN                                                                                            |                                                                       |                                                                                          |                                                                      | New Delete                             |
| HCP Information Dptical Information | Description:                                             | EchoLife HG8546M GPON Terminal (CLASS B+/PRODUCT<br>ID:2150083733EGJB237781/CHIP:00050020170909)          |                                            |                                             |                     | SSID Index SSID Name                                                                                     | e SSID Status Nur<br>Enabled 32                                       | nber of Associated Devices                                                               | Broadcast SSI                                                        | D Security Configuration<br>Configured |
| Device Information                  | SN:                                                      | 48575443265AE792 (HWTC265AE792)                                                                           |                                            |                                             |                     | SSID Configuration Details                                                                               |                                                                       |                                                                                          |                                                                      |                                        |
| Remote Manage                       | Hardware Version:                                        | 10C7.A                                                                                                    |                                            |                                             |                     | SSID Name:                                                                                               | Ko Kan Cho                                                            | * (1-32 characters)                                                                      |                                                                      |                                        |
| Jser Device Information             | Software Version:                                        | V3R017C10S125                                                                                             |                                            |                                             |                     | Enable SSID:                                                                                             |                                                                       |                                                                                          |                                                                      |                                        |
| Service Provisioning Status         | Manufacture Info:                                        | 2150083733EGJB237781.C412                                                                                 |                                            |                                             |                     | Devices:                                                                                                 | 32                                                                    | * (1-32)                                                                                 |                                                                      |                                        |
|                                     | ONT Registration Status:                                 | O5(Operation state)                                                                                       |                                            |                                             |                     | Broadcast SSID:                                                                                          |                                                                       |                                                                                          |                                                                      |                                        |
|                                     | ONTID:                                                   | 46                                                                                                    |                                            |                                             |                     | Enable WMM:                                                                                              |                                                                       |                                                                                          |                                                                      |                                        |
|                                     | CPU Usage:                                               | 12%                                                                                                    |                                            |                                             |                     | Authentication Mode:                                                                                     | WPA/WPA2 PreSI                                                        | naredKey 🗸                                                                               |                                                                      |                                        |
|                                     | Memory Usage:                                            | 34%                                                                                                    |                                            |                                             |                     | Encryption Mode:                                                                                         | TKIP&AES                                                              | <b>v</b> ]                                                                               |                                                                      |                                        |
|                                     | Custom Into:                                             |                                                                                                    |                                            |                                             |                     | WPA PreSharedKey:                                                                                        | •••••                                                                 | Hide * (8-63 char;                                                                       | acters or 64 hexade                                                  | cimal characters)                      |
|                                     | The administrator uses the ir                            | 2000-04- 14 22:38:39+06:30<br>nitial password. If you want to change this password, please contact the te | elecom carrier. For                        |                                             |                     | WPA Group Key Regeneration                                                                               | 3600                                                                  | *(600-86400s)                                                                            |                                                                      |                                        |
|                                     | details about how to change                              | the password, see the Security Maintenance from http://support.huawei.co                                  | om.                                        |                                             |                     | Enable WPS:                                                                                              |                                                                       |                                                                                          |                                                                      |                                        |

စာမျက်နှာ ၅/၆

အဆင့်(၄)WLAN Tag ထဲမှ WPA PreSharedKey Box ထဲတွင် မိမိchange လိုသော password ကိုထည့်ပါ ထို့နောက် <mark>Apply</mark> button အားနှိပ်ပါ

Password ထည့်ရမည့်နေရာ

#### ပုံ(၉)change လိုသော password ရိုက်ထည့်ထားသည့်ပုံ

- 仚
- ▲ 192.168.100.1/index.as; 5

temporarily after you modify wireless network parameters.

2. It is recommended that you use the WPA2 or WPA/WPA2 authentication mode for security purposes.

#### Enable WLAN

| 1                                       | HUAWEI-8ec0 | Enabled                                               | 32        |       |  | Enabled | Configured |  |
|-----------------------------------------|-------------|-------------------------------------------------------|-----------|-------|--|---------|------------|--|
| SID Configuratio                        | n Details   |                                                       |           |       |  |         |            |  |
| SSID Name:                              |             | HUAWEI-8ec0 (1-32 characters)                         |           |       |  |         |            |  |
| Enable SSID:                            |             |                                                       |           |       |  |         |            |  |
| Number of Associated Devices:           |             | 32 * (1-32)                                           |           |       |  |         |            |  |
| Broadcast SSID:                         |             |                                                       |           |       |  |         |            |  |
| Enable WMM:                             |             | <b>Z</b>                                              |           |       |  |         |            |  |
| Authentication M                        | ode:        | WPA/WPA2                                              | PreShared | Key 🗸 |  |         |            |  |
| Encryption Mode:                        |             | TKIP&AES                                              |           |       |  |         |            |  |
| WPA PreSharedKey:                       |             | Hide * (8-63 characters or 64 hexadecimal characters) |           |       |  |         |            |  |
| WPA Group Key Regeneration<br>Interval: |             | <b>3600</b> *(600-86400s)                             |           |       |  |         |            |  |
| Enable WPS:                             |             |                                                       |           |       |  |         |            |  |
| WPS Mode:                               |             | (PBC V)                                               |           |       |  |         |            |  |
| PBC:                                    |             | Staft WPS                                             |           |       |  |         |            |  |
|                                         |             | Apply Can                                             | cel       |       |  |         |            |  |

ပုံ(၁၀)Apply button နှိပ်ထားသည့်ပုံ

合

▲ 192.168.100.1/index.ast 5

:

temporarily after you modify wireless network parameters. 2. It is recommended that you use the WPA2 or WPA/WPA2 authentication mode for security purposes.

#### Enable WLAN

New Delete Security Configuration SSID Index SSID Name SSID Status Number of Associated Devices Broadcast SSID 1 HUAWEI-8ec0 Enabled 32 Enabled Configured SSID Configuration Details SSID Name HUAWEI-8ec0 \* (1-32 characters) ~ Enable SSID: Number of Associated Devices: 32 \* (1-32) ~ Broadcast SSID ~ Enable WMM: Authentication Mode: WPA/WPA2 PreSharedKey V Encryption Mode: TKIP&AES WPA PreSharedKey: Hide \* (8-63 characters or 64 hexadecimal characters) ..... WPA Group Key Regeneration 3600 \*(600-86400s) Interval: **Apply Button** Enable WPS PBC WPS Mode PBC: Apply Cancel 50 Copyright © Huawei Technologies Co., Ltd. 2020-2030. All rights reserved.

# စာမျက်နှာ ၆/၆

Apply နှိပ်ပြီးပါကPage ညာဘက်ထောင့်ရှိ logoutကိုနှိပ်ပြီး ONU ထဲမှပြန်ထွက်ပါ ထို့နောက်မိမိဖုန်းမှ Wi-Fi ကို ပြန်လည်ချိတ်ဆက်ကြည့်ပါ Password အသစ်တောင်းပါလိမ့် မည် အသစ်changeလိုက်သောpassword ကိုရိုက်ထည့်ပြီး Password အသစ်ဖြင့် Internet အသုံးပြုနိုင်ပါပြီ

ပုံ(၁၁)Logout button နှိပ်ထားသည့်ပုံ

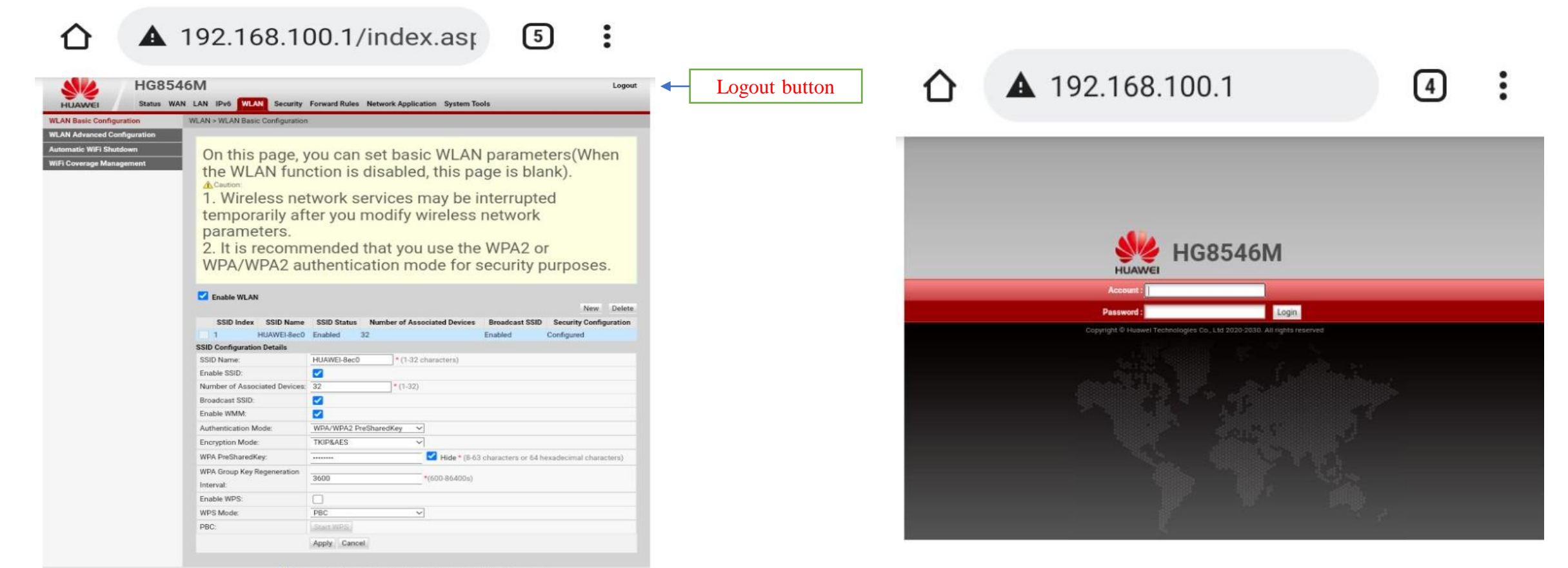

ပုံ(၁၂)Logout ထွက်သွားပြီးမြင်တွေ့ရသည့်ပုံ